# オンラインセミナー(ウェビナー形式)受講の手順

【受講のための環境条件】

・Windows パソコン、Mac、iPad、iPhone、Android スマホ・タブレット

・インターネット環境(Wi-Fi 等推奨、通信費用につきましては、参加者様でご負担をお願いいたします)

①セミナーをご覧いただく端末(パソコン、iPhone、スマホなど)に、下記の HP から ZOOM をインストールしてください。

- Windows パソコン用 <u>https://zoom.us/client/latest/ZoomInstaller.exe</u>
- ■Mac用 <u>https://zoom.us/download</u>
- iPhone · iPad 用 https://itunes.apple.com/us/app/id546505307
- Android スマホ・タブレット用

https://play.google.com/store/apps/details?id=us.zoom.videomeetings

※受講用 URL クリックでのインストールも可能です。ZOOM のインストールには若干時間がかかりますので、事前に済ませていただ いた方がスムーズにご受講いただけます。 ※ZOOM の会員登録(サインアップ)を行わなくても、セミナーに参加いただけます。

②受講用 URL は開催日 3 日前にメールでご案内いたします。但し火曜日開催セミナーは 4 日前、水曜開催セミナーは 2 日前のご案内となります。セミナー開始 15 分前頃に、当会より、Zoom を使って配信させていただきます。

③受講用 URL をクリックすると下記画面が表示されますので、「ミーティングに出席者として参加」の文字をクリックしてください。 ※「リダイレクトの警告」が出た場合、そこに表示された受講用 URL をクリックしてください。

④お申込み時の参加者氏名(または法人名)・受講用 URL を受信したメールアドレスを記入し、先に進んでください。 ※入室出来ない時は、Zoom が最新バージョンに更新されているかご確認ください。

### zoom

サポート 日本語 🕶

| あなたがミーティングの木ストを務める場合は、サー<br>を 813 6989 7389 を開始してく | インインしてミーティング<br>ださい |
|----------------------------------------------------|---------------------|
| サインインして起動                                          | ←セミナー受講者は押さないでください  |
| ミーティングホストではありません。ミーティングに                           | 出席者として参加 ←こちらをクリック  |

## ウェビナー登録

f У in 🖂

| トピック<br>時刻 |             |
|------------|-------------|
|            | * 必須情報      |
| 名*         | 姓*          |
|            |             |
| メールアドレス・   | メールアドレスを確認* |
|            |             |
|            |             |
| 登録         |             |

⑤音が小さい時は、Zoom 画面左下の「オーディオ設定」右にある「A」を押し、音量バーを左右に動かし、ボリュームを調整してくだ さい。音が聞こえない時は、使用したいスピーカーにチェックがついているか確認ください。ハウリングする時は、「コンピューターのオー ディオから退出」を押してください。

| 🛄 Zoom ミーティング ID                                                                  | ): 659-668-956        |                     |                 |                                     |               |                          | —          |          | ×       |
|-----------------------------------------------------------------------------------|-----------------------|---------------------|-----------------|-------------------------------------|---------------|--------------------------|------------|----------|---------|
| <ul> <li> <ul> <li> <ul> <li> </li> <li> </li> <li></li></ul></li></ul></li></ul> | イングしています<br>設定        |                     |                 |                                     |               |                          | []全画       | 面表示の     | 開始<br>× |
|                                                                                   | Θ                     | 一般                  |                 |                                     |               |                          |            |          |         |
|                                                                                   |                       | ビデオ                 |                 | スピーカー                               | スピーカーの        | スピーカー (Realtek(R) Audio) | ~          |          |         |
|                                                                                   | $\frown$              | オーディオ               |                 |                                     | 出力レベル:        |                          |            |          |         |
|                                                                                   |                       | <sup>画面</sup> 音量バーを | 左右にスライ          | ′ドで調節でき                             | <b>る⇒</b> 音量: | 4                        |            |          |         |
|                                                                                   |                       | チャット                |                 |                                     |               |                          |            |          |         |
|                                                                                   |                       | バーチャル背景             |                 | マイク                                 | マイクのテスト       | マイク (Realtek(R) Audio)   | ~          |          |         |
|                                                                                   |                       | レコーディングしています        |                 |                                     | 入力レベル:        |                          |            |          |         |
|                                                                                   | 8                     | プロフィール              |                 |                                     | 音量:           | 4                        | <b>(</b> ) |          |         |
|                                                                                   |                       | 統計情報                |                 |                                     |               | ✓ 自動で音量を調整               |            |          |         |
|                                                                                   |                       | キーボードショートカット        |                 | ─ 別のオーディオ                           | デバイスを使用して、着   | <b>着信音を同時に鳴らします</b>      |            |          | _       |
|                                                                                   | ★ 接近性                 |                     |                 | ○ ミーティングへの参加時に、自動的にコンピューターでオーディオに参加 |               |                          |            |          |         |
| 7                                                                                 | スピーカー                 |                     |                 | 🗌 ミーティングの着                          | 参加時にマイクをミュー   | トに設定                     |            |          |         |
|                                                                                   | ′スピーカー (Realtek       | (R) Audio) 🗲        | 音が聞こえな          | い時は使用した                             | こいスピーカー       | -にチェックがついている             | らか確認       | <u>ĝ</u> |         |
|                                                                                   | システムと同じ               |                     | <b>シスピーカー</b> ( | のテストを行し                             | い。 きが問こえ      | るかどうか確認                  |            | _        |         |
|                                                                                   | スピーカー&マイクを            | テストする               |                 |                                     |               |                          |            |          |         |
|                                                                                   | コンヒューターのオー<br>オーディオ設定 |                     | ハウリングする         | る時はコンピュ                             | <u>-ターのオー</u> | -ディオから退出する               |            |          |         |
| <i>x</i>                                                                          |                       |                     |                 |                                     |               |                          |            | ¥細       |         |
| オーディオ設定へ                                                                          | <b>לע (1</b>          | ーディオ設定」             | 右の「Λ」を          |                                     | 084           |                          |            |          |         |
|                                                                                   |                       |                     | 7121            | 1 2 3 1 2                           | alerer a      |                          |            |          |         |

#### く注意点>

※どうしても不具合が解消できない時は、一旦、Zoom から「退出」し、Zoom を再起動または強制終了し、再度 URL をクリックして、Zoom アプリを立ち上げ、セミナーに入り直して下さい。

※Zoom アプリのアップデートにより使用方法が変わる場合がありますので、あらかじめご了承ください。

今回、お申込みいただきました皆様のアカウントは、セミナー開始時から終了時まで、受講者の入退室含め、当会にて一括管理させて頂いております。

### <u>お申込者以外の方のアクセスや禁止行為(権利者に無断で映像を録画・複製・放送・公の上映、インターネット等を通じて</u> 公開される行為等)を固く禁じます。

皆様が最後まで気持ちよく受講できますよう、ご理解とご協力をおねがいいたします。

※尚、ご受講者様の機器トラブルに関するご相談につきましては、当日の対応は出来かねる場合がございます。事前の映像と音声の受信確認をお願いいたします。

⑥資料につきましては、ご入金頂いた方に、ダウンロード URL を開催日 3 日前にメールでご案内、もしくは製本済み資料を開催 日2日前までにお手元にお届けします。ダウンロードか製本済み資料かはセミナーによって違いますので、あらかじめご了承ください。

※製本済み資料の場合、開催日 1 週間前までにご入金が無い場合は、開催日までに届かない場合がございますので、あらかじ めご了承ください。

※資料の無断使用・転載は固くお断りしております。お取扱いにはくれぐれもご注意ください。